# Configuração de um túnel de IPSec entre um Cisco Secure PIX Firewall e um Checkpoint NG Firewall

### Contents

Introduction **Prerequisites** Requirements **Componentes Utilizados** Diagrama de Rede Conventions **Configure o PIX** Configurar o ponto de verificação NG Verificar Verificar a configuração do PIX Exibir status do túnel no ponto de controle NG Troubleshoot Solucionar problemas da configuração do PIX Sumarização de rede Exibir logs NG do ponto de verificação Informações Relacionadas

# **Introduction**

Este documento demonstra como configurar um túnel IPsec com chaves pré-compartilhadas para comunicação entre duas redes privadas. Neste exemplo, as redes em comunicação são a rede privada 192.168.10.x dentro do Cisco Secure PIX Firewall e a rede privada 10.32.x.x dentro do firewall de próxima geração (NG) <sup>CheckpointTM</sup>.

## **Prerequisites**

### **Requirements**

Certifique-se de atender a estes requisitos antes de tentar esta configuração:

- O tráfego de dentro do PIX e de dentro do <sup>CheckpointTM</sup> NG para a Internet (representado aqui pelas redes 172.18.124.x) deve fluir antes que você inicie essa configuração.
- Os usuários devem estar familiarizados com a negociação de IPSec. Esse processo pode ser dividido em cinco etapas, incluindo duas fases de Internet Key Exchange (IKE).Um túnel de

IPSec é iniciado por um tráfego interessante. O tráfego é considerado interessante quando ele é transmitido entre os peers IPSec.Na Fase 1 IKE, os correspondentes IPSec negociam a política de Associação de segurança (SA) IKE estabelecida. Quando os peers são autenticados, um túnel seguro é criado com o uso do Internet Security Association and Key Management Protocol (ISAKMP).Em IKE Phase 2, os correspondentes de IPSec utilizam o túnel autenticado e seguro para negociar transformações de IPSec AS. A negociação da política compartilhada determina como o túnel de IPSec é estabelecido.O túnel de IPSec é criado e os dados são transferidos entre peers de IPSec com base nos parâmetros de IPSec configurados em grupos de transformação do IPSec.O túnel de IPSec finaliza quando os IPSec SAs são excluídos ou quando sua vida útil expira.

#### **Componentes Utilizados**

As informações neste documento são baseadas nestas versões de software e hardware:

- Software PIX versão 6.2.1
- CheckpointTM NG Firewall

The information in this document was created from the devices in a specific lab environment. All of the devices used in this document started with a cleared (default) configuration. If your network is live, make sure that you understand the potential impact of any command.

#### Diagrama de Rede

Este documento utiliza a seguinte configuração de rede:

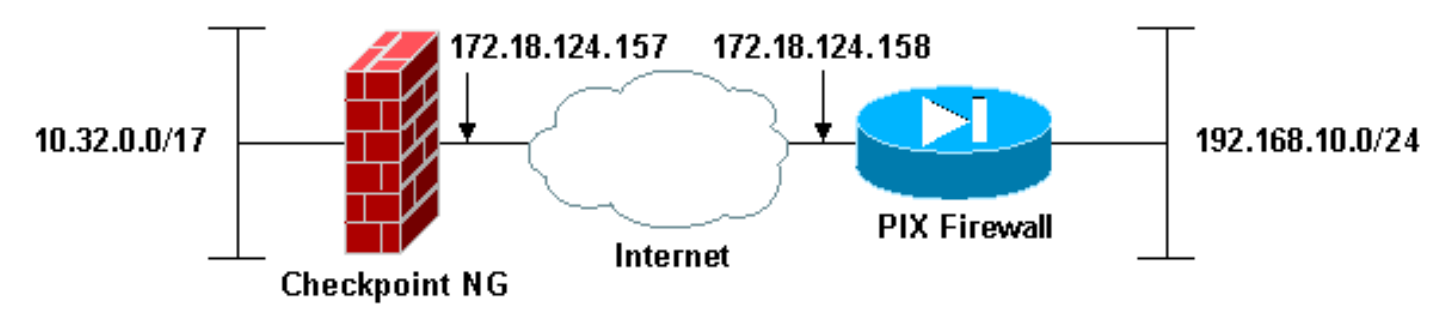

#### **Conventions**

Consulte as <u>Convenções de Dicas Técnicas da Cisco para obter mais informações sobre</u> <u>convenções de documentos.</u>

# Configure o PIX

Esta seção apresenta as informações para configurar os recursos descritos neste documento.

#### Configuração de PIX

```
PIX Version 6.2(1)
nameif ethernet0 outside security0
nameif ethernet1 inside security100
enable password 8Ry2YjIyt7RRXU24 encrypted
passwd 2KFQnbNIdI.2KYOU encrypted
```

hostname PIXRTPVPN domain-name cisco.com fixup protocol ftp 21 fixup protocol http 80 fixup protocol h323 h225 1720 fixup protocol h323 ras 1718-1719 fixup protocol ils 389 fixup protocol rsh 514 fixup protocol rtsp 554 fixup protocol smtp 25 fixup protocol sqlnet 1521 fixup protocol sip 5060 fixup protocol skinny 2000 names !--- Interesting traffic to be encrypted to the Checkpoint™ NG. access-list 101 permit ip 192.168.10.0 255.255.255.0 10.32.0.0 255.255.128.0 !--- Do not perform Network Address Translation (NAT) on traffic to the Checkpoint™ NG. access-list nonat permit ip 192.168.10.0 255.255.255.0 10.32.0.0 255.255.128.0 pager lines 24 interface ethernet0 10baset interface ethernet1 10full mtu outside 1500 mtu inside 1500 ip address outside 172.18.124.158 255.255.255.0 ip address inside 192.168.10.1 255.255.255.0 ip audit info action alarm ip audit attack action alarm pdm history enable arp timeout 14400 global (outside) 1 interface !--- Do not perform NAT on traffic to the Checkpoint™ NG. nat (inside) 0 access-list nonat nat (inside) 1 0.0.0.0 0.0.0.0 0 0 route outside 0.0.0.0 0.0.0.0 172.18.124.1 1 timeout xlate 3:00:00 timeout conn 1:00:00 half-closed 0:10:00 udp 0:02:00 rpc 0:10:00 h323 0:05:00 sip 0:30:00 sip\_media 0:02:00 timeout uauth 0:05:00 absolute aaa-server TACACS+ protocol tacacs+ aaa-server RADIUS protocol radius aaa-server LOCAL protocol local no snmp-server location no snmp-server contact snmp-server community public no snmp-server enable traps floodguard enable !--- Permit all inbound IPsec authenticated cipher sessions. sysopt connection permit-ipsec no sysopt route dnat !--- Defines IPsec encryption and authentication algorithms. crypto ipsec transform-set rtptac esp-3des esp-md5-hmac !--- Defines crypto map. crypto map rtprules 10 ipsecisakmp crypto map rtprules 10 match address 101 crypto map rtprules 10 set peer 172.18.124.157 crypto map rtprules 10 set transform-set rtptac !--- Apply crypto map on the outside interface. crypto map rtprules interface outside isakmp enable outside !--- Defines pre-shared secret used for IKE

```
authentication. isakmp key ******** address

172.18.124.157 netmask 255.255.255.255

!--- Defines ISAKMP policy. isakmp policy 1

authentication pre-share

isakmp policy 1 encryption 3des

isakmp policy 1 hash md5

isakmp policy 1 group 2

isakmp policy 1 lifetime 86400

telnet timeout 5

ssh timeout 5

terminal width 80

Cryptochecksum:089b038c8e0dbc38d8ce5ca72cf920a5

: end
```

# Configurar o ponto de verificação NG

Os objetos e regras de rede são definidos no <sup>CheckpointTM</sup> NG para compor a política relacionada à configuração de VPN a ser configurada. Essa política é então instalada usando o <sup>CheckpointTM</sup> NG Policy Editor para concluir o lado NG do <sup>CheckpointTM</sup> da configuração.

 Crie os dois objetos de rede para a rede Checkpoint e a rede PIX Firewall que criptografam o tráfego interessante.Para fazer isso, selecione Gerenciar > Objetos de Rede e, em seguida, selecione Novo > Rede. Insira as informações de rede apropriadas e clique em OK.Esses exemplos mostram uma configuração de objetos de rede chamados CP\_Inside (rede interna do <sup>CheckpointTM</sup> NG) e PIXINSIDE (rede interna do

| Network Prope                | rties - CP_inside                       |      | × |
|------------------------------|-----------------------------------------|------|---|
| General NAT                  |                                         |      |   |
| <u>N</u> ame:                | CP_inside                               |      |   |
| IP <u>A</u> ddress:          | 10.32.0.0                               |      |   |
| Net <u>M</u> ask:            | 255.255.128.0                           |      |   |
| <u>C</u> omment:             | CPINSIDE                                |      |   |
| Co <u>l</u> or:              | <b></b>                                 |      |   |
| Broadcas<br>© <u>I</u> nclud | t address:<br>ed ON <u>o</u> t included |      |   |
|                              |                                         |      |   |
|                              |                                         |      |   |
|                              |                                         |      |   |
|                              | OK Cancel                               | Help |   |

| Network Prope              | ties - PIXINSIDE          |      | × |
|----------------------------|---------------------------|------|---|
| General NAT                | 1                         |      |   |
| <u>N</u> ame:              | PIXINSIDE                 |      |   |
| IP <u>A</u> ddress:        | 192.168.10.0              |      |   |
| Net <u>M</u> ask:          | 255.255.255.0             |      |   |
| <u>C</u> omment:           | Pixinside                 |      |   |
| Co <u>l</u> or:            | <b></b>                   |      |   |
| Broadcas<br><u>I</u> nclud | ed ON <u>o</u> t included |      |   |
|                            |                           |      |   |
|                            |                           |      |   |
|                            |                           |      |   |
|                            |                           |      |   |
|                            | OK Cancel                 | Help |   |

2. Crie objetos de estação de trabalho para o <sup>CheckpointTM</sup> NG e PIX. Para fazer isso, selecione Gerenciar > Objetos de Rede > Novo > Estação de Trabalho.Observe que você pode usar o objeto de estação de trabalho <sup>CheckpointTM</sup> NG criado durante a configuração <sup>CheckpointTM</sup> NG inicial. Selecione as opções para definir a estação de trabalho como Gateway and Interoperable VPN Device e clique em OK.Esses exemplos mostram uma configuração de objetos chamados ciscocp (CheckpointTM NG) e PIX (PIX Firewall).

| Workstation Properties - o                                                                                    | ciscocp                                                       |                                                                                                |                              | ×          |
|----------------------------------------------------------------------------------------------------|---------------------------------------------------------------|------------------------------------------------------------------------------------------------|------------------------------|------------|
| Workstation Properties - o<br>General<br>Topology<br>NAT<br>VPN<br>Authentication<br>Management<br>I Advanced | ciscocp<br>General<br>Name:<br>IP Address:<br>Color:<br>Type: | ciscocp<br>172.18.124.157<br>Checkpoint External IP<br>C Host © Gateway                        | <u>G</u> et address          | X          |
|                                                                                                    | Check Point                                                   | Products<br>int products installed: Version NG<br>ireWall-1<br>o-1<br>ver<br>anagement Station | i 🔽 Get Version              | <br>]<br>] |
|                                                                                                    | Object Managed<br>Managed<br>Secure Interr<br>Communic        | gement                                                                                         | al)<br>xtemal)<br>cocppvzfoa |            |
|                                                                                                    |                                                               | ОК                                                                                             | Cancel                       | Help       |

| w | orkstation Properties - | PIX                                                |                                        |                     | ×    |
|---|-------------------------|----------------------------------------------------|----------------------------------------|---------------------|------|
|   | General                 | General                                            |                                        |                     |      |
|   | - NAT                   | <u>N</u> ame:                                      | PIX                                    |                     |      |
|   |                         | IP <u>A</u> ddress:                                | 172.18.124.158                         | <u>G</u> et address |      |
|   |                         | Comment:                                           | PIX Firewall                           |                     |      |
|   |                         | Color:                                             |                                        |                     |      |
|   |                         | Туре:                                              | ⊂ <u>H</u> ost ⊙ Gate <u>w</u> ay      |                     |      |
|   |                         | Check Point F                                      | Products                               | ·                   |      |
|   |                         | Check Po                                           | int products installed: Version NG     | Get Version         |      |
|   |                         | □VPN-1 & F<br>□FloodGate<br>□PolicySer<br>□Managem | "ireWall-1<br>⊩1<br>ver<br>ent Station | -<br>-              |      |
|   |                         | Object Manaç                                       | jement                                 |                     |      |
|   |                         | C Managed                                          | by this Management Server (Interna     | əl)                 |      |
|   |                         | C Managed                                          | by another Management Server (Ex       | (temal)             |      |
|   |                         | ✓ Interope                                         | rable ⊻PN Device                       |                     |      |
|   |                         |                                                    | OK                                     | Cancel              | Help |

3. Selecione Gerenciar > Objetos de rede > Editar para abrir a janela Propriedades da estação de trabalho para a estação de trabalho <sup>CheckpointTM</sup> NG (ciscocp neste exemplo).Selecione Topologia nas opções no lado esquerdo da janela e selecione a rede a ser criptografada. Clique em Editar para definir as propriedades da interface.

| Workstation Properties - ci                    | scocp                       |                               |                                |                       | × |
|------------------------------------------------|-----------------------------|-------------------------------|--------------------------------|-----------------------|---|
| General<br>Topology<br>NAT<br>VPN              | <b>G</b> et Interfaces      | Påddrass                      | Network Mask                   | IP åddresses behins   |   |
| - Authentication<br>- Management<br>∙ Advanced | E100B0 1<br>E100B1 1        | 10.32.50.50<br>172.18.124.157 | 255.255.128.0<br>255.255.255.0 | CP_inside<br>External |   |
|                                                | ▲dd                         | Edit                          | Bemove S<br>sed on Topology    | how<br>Show<br>Show   |   |
|                                                | E <u>x</u> portable for Sec | cuRemote                      | ОК С                           | ancel Help            |   |

4. Selecione a opção para designar a estação de trabalho como interna e especifique o endereço IP apropriado. Click OK.Nesta configuração, CP\_inside é a rede interna do <sup>CheckpointTM</sup> NG. As seleções de topologia mostradas aqui designam a estação de trabalho como interna e especificam o endereço como

|    | Interface     | Properties             |                             |                 | × |
|----|---------------|------------------------|-----------------------------|-----------------|---|
|    | General       | Topology Qo            | S                           |                 |   |
|    | Topolo        | gy                     |                             |                 |   |
|    | O <u>E</u> xt | ernal (leads out t     | o the internet)             |                 |   |
|    | 💽 [nte        | ernal (leads to the    | local network)              |                 |   |
|    | IP A          | Addresses behind       | this interface:             |                 |   |
|    | 0             | <u>N</u> ot Defined    |                             |                 |   |
|    | ¢             | Ne <u>t</u> work defin | ed by the interface I       | P and Net Mask  |   |
|    | 6             | Specific:              | + CP_inside                 | •               |   |
|    | Anti-Sp       | oofing                 |                             |                 |   |
|    | ✓ Per         | form Anti-Spoofir      | ig based on interfac        | e topology      |   |
|    | Spo           | oof Tracking: C        | N <u>o</u> ne 💽 <u>L</u> og | ○ <u>A</u> lert |   |
| e. | [             | ОК                     | Cancel                      | Help            |   |

5. Na janela Propriedades da estação de trabalho, selecione a interface externa no <sup>CheckpointTM</sup> NG que sai para a Internet e clique em **Editar** para definir as propriedades da interface. Selecione a opção para designar a topologia como externa e clique em

| Interface Properties                                  | X                        |
|-------------------------------------------------------|--------------------------|
| General Topology QoS                                  | ,                        |
| Topology                                              |                          |
| <ul> <li>External (leads out to the intern</li> </ul> | eti                      |
| Internal (leads to the local network)                 | vork)                    |
| IP Addresses behind this interfa                      | ice:                     |
| C Not Defined                                         |                          |
| C Network defined by the in                           | nterface IP and Net Mask |
| C Specific:                                           |                          |
| Anti-Spoofing                                         |                          |
| Perform Anti-Spoofing based or                        | n interface topology     |
| Spoof Tracking: 🔿 N <u>o</u> ne 🛛 🧕                   | Log C Alert              |
|                                                       |                          |
|                                                       |                          |
|                                                       |                          |
|                                                       | el Help                  |

- OK.L
- Na janela Propriedades da estação de trabalho no <sup>CheckpointTM</sup> NG, selecione VPN nas opções no lado esquerdo da janela e selecione parâmetros IKE para algoritmos de criptografia e autenticação. Clique em Editar para configurar as propriedades de IKE.

| Workstation Properties - o                                                      | iscocp                    |                            |                                              | × |
|---------------------------------------------------------------------------------|---------------------------|----------------------------|----------------------------------------------|---|
| General<br>Topology<br>NAT<br>VIN<br>Authentication<br>Management<br>C Advanced | VPN<br>Encryption schemes | set default <u>I</u> KE pr | operties                                     |   |
|                                                                                 | Nickname DN               | (<br>                      | Dertificate Authority<br>▶<br><u>R</u> emove |   |

 Configure as propriedades de IKE:Selecione a opção para a criptografia 3DES para que as propriedades IKE sejam compatíveis com o comando isakmp policy # encryption
 3des.Selecione a opção para MD5 para que as propriedades de IKE sejam compatíveis com o comando crypto isakmp policy # hash

| IKE Properties                  | <u>&gt;</u>                          |
|---------------------------------|--------------------------------------|
| General                         |                                      |
| Support key exchange encryption | n with: Support data integrity with: |
|                                 | ▲ MD <u>5</u>                        |
| CAST                            |                                      |
|                                 |                                      |
| Support authentication methods: |                                      |
| Pre-Shared Secret               | Edit <u>S</u> ecrets                 |
| Public <u>K</u> ey Signatures   | Specify                              |
|                                 | cation for SecuRemote (Hybrid Mode)  |
|                                 |                                      |
|                                 |                                      |
|                                 | <u>A</u> dvanced                     |
|                                 | Cancel Help                          |
|                                 |                                      |

8. Selecione a opção de autenticação para Segredos pré-compartilhados e clique em Editar segredos para definir a chave pré-compartilhada como compatível com o comando PIX isakmp key key address address netmask. Clique em Editar para inserir sua chave como mostrado aqui e clique em Definir,

| Shar | ed Secret            |               |                      |
|------|----------------------|---------------|----------------------|
| - E  | Shared Secrets List: |               |                      |
|      | Peer Name            | Shared Secret |                      |
|      | PIX                  | ****          | <u>E</u> dit         |
|      |                      |               | Berraue              |
|      |                      |               | <u><u>H</u>emove</u> |
|      |                      |               |                      |
|      | Enter secret: cisc   | cortp Set     |                      |
|      |                      |               |                      |
|      | ОК                   | Cancel        | <u>H</u> elp         |

 Na janela de propriedades de IKE, clique em Avançado... e alterar estas configurações:Desmarque a opção para o modo agressivo de suporte.Selecione a opção Support key exchange for subnets.Clique em OK quando

| Advanced IKE properties          |                       |                   | ×       |
|----------------------------------|-----------------------|-------------------|---------|
| Use <u>U</u> DP encapsulation —  |                       |                   |         |
| Support Diffie-Hellman groups —  |                       | SEC_encapsi 💌     |         |
|                                  | Group 1 (76           | 8 bit)<br>24 bit) |         |
|                                  | Group 5 (15           | 36 bit)           |         |
| Rekeying Parameters              |                       |                   |         |
| Renegotiate IKE security ass     | ociations             | 1440 🗧            | Minutes |
| Renegotiate IPSEC Security       | associations every    | 3600 🛨            | Seconds |
| 🔲 Renegotiate IPSEC Secu         | rity associations eve | ry 50000 🚊        | KBytes  |
| Misc                             |                       |                   |         |
| Support IP <u>c</u> ompression f | or SecureClient       |                   |         |
| Support aggresive mode           | r subnets             |                   |         |
| W Support Key exchange to        | - Zaphota             |                   |         |
|                                  |                       |                   |         |
| OK                               | Cancel                | <u>H</u> elp      |         |
|                                  |                       |                   |         |

10. Selecione Gerenciar > Objetos de rede > Editar para abrir a janela Propriedades da estação de trabalho do PIX. Selecione Topologia nas opções no lado esquerdo da janela para definir manualmente o domínio VPN.Nesta configuração, PIXINSIDE (rede interna do PIX) é definido como o domínio VPN.

| Workstation Properties - PI | x                                                                           |                 |                  |              | ×           |
|-----------------------------|-----------------------------------------------------------------------------|-----------------|------------------|--------------|-------------|
| General<br>Topology         | Topology                                                                    | 1               |                  |              |             |
| - NAT                       | <u>G</u> et Interfaces                                                      |                 |                  |              |             |
| - VPN<br>- Advanced         | Name                                                                        | IP Address      | Network Mask     |              |             |
|                             | Add<br>Show all IPs bet                                                     | Edit            | <u>B</u> emove   | Show         |             |
|                             | VPN Domain<br>C All IP Addresse<br>information.<br>C <u>M</u> anually Defin | ehind Gateway b | ased on Topology | Show<br>Show | _<br>]<br>] |
|                             | Egportable for                                                              | SecuRemote      |                  |              |             |
|                             |                                                                             |                 | ОК С             | Cancel Hel   | P           |

11. Selecione VPN nas opções no lado esquerdo da janela e selecione IKE como esquema de criptografia. Clique em **Editar** para configurar as propriedades de IKE.

| Workstation Properties -               | PIX                                                                                                    |    |        | ×    |
|----------------------------------------|----------------------------------------------------------------------------------------------------|----|--------|------|
| General<br>Topology<br>NAT<br>Advanced | VPN         Encryption schemes         Image: Image: Image |    |        |      |
|                                        |                                                                                                    | ОК | Cancel | Help |

12. Configure as propriedades de IKE como mostrado aqui:Selecione a opção para a criptografia 3DES para que as propriedades IKE sejam compatíveis com o comando isakmp policy # encryption 3des.Selecione a opção para MD5 para que as propriedades de IKE sejam compatíveis com o comando crypto isakmp policy # hash

| IKE Properties                        |                                             |
|---------------------------------------|---------------------------------------------|
| General                               |                                             |
| Support key exchange encryptic        | on with: – – Support data integrity with: – |
| DES                                   |                                             |
|                                       |                                             |
| I I I I I I I I I I I I I I I I I I I | I SHA <u>1</u>                              |
|                                       | · [                                         |
| Pre-Shared Secret                     | Edit Secrets                                |
|                                       |                                             |
| I Public <u>K</u> ey Signatures       | Matching Criteria                           |
|                                       | tication for SecuRemote (Hybrid Mode)       |
|                                       |                                             |
|                                       |                                             |
|                                       | <u>A</u> dvanced                            |
|                                       | Canad Hala                                  |
|                                       |                                             |

13. Selecione a opção de autenticação para Segredos pré-compartilhados e clique em Editar segredos para definir a chave pré-compartilhada como compatível com o comando PIX isakmp key key address address netmask. Clique em Editar para inserir sua chave e clique

| Shar | red Secret           |             |    |                | × |
|------|----------------------|-------------|----|----------------|---|
| Г    | Shared Secrets List: |             |    |                | 1 |
|      | Peer Name            | Shared Secr | et |                |   |
|      | ciscocp              | ****        |    | <u>E</u> dit   |   |
|      |                      |             |    | <u>R</u> emove |   |
|      |                      |             |    |                |   |
|      |                      |             |    |                |   |
|      |                      |             |    |                |   |
|      | OK                   | Cancel      |    | <u>H</u> elp   |   |

em Definir, OK.

14. Na janela de propriedades de IKE, clique em Avançado... e alterar essas configurações.Selecione o grupo Diffie-Hellman apropriado para propriedades IKE.Desmarque a opção para o modo agressivo de suporte.Selecione a opção Support key exchange for subnets.Clique em OK, OK quando

| 1 | Advanced IKE properties                                                                                       |
|---|----------------------------------------------------------------------------------------------------|
|   | Use UDP encapsulation                                                                                         |
|   | Support Diffie-Hellman groups                                                                                 |
|   | ☐Group 1 (768 bit)<br>✔Group 2 (1024 bit)<br>☐Group 5 (1536 bit)                                              |
|   | Rekeying Parameters                                                                                           |
|   | Renegotiate IKE security associations 🛛 🗧 🗄 Minutes                                                           |
|   | Renegotiate IPSEC Security associations every 3600 📑 Seconds                                                  |
|   | 🗖 Renegotiate IPSEC Security associations every 50000 🛛 🚍 KBytes                                              |
|   | Misc<br>Support IP compression for SecureClient<br>Support aggresive mode<br>Support key exchange for subnets |
| _ | OK Cancel <u>H</u> elp                                                                                        |

15. Selecione Regras > Adicionar Regras > Superior para configurar as regras de criptografia para a política.Na janela Editor de políticas, insira uma regra com uma origem CP\_inside (rede interna do Checkpoint <sup>TM</sup> NG) e PIXINSIDE (rede interna do PIX) nas colunas origem e destino. Defina valores para Serviço = Qualquer, Ação = Criptografar e Rastreamento = Log. Quando tiver adicionado a seção Criptografar ação da regra, clique com o botão direito do mouse em Ação e selecione Editar propriedades.

| CISCOCP - Check Point Policy Editor                            | - Standa         | rd i                                                                                                    |                          |                                     |                                                                             | 2. B               |          |  |  |  |
|----------------------------------------------------------------|------------------|----------------------------------------------------------------------------------------------------|--------------------------|-------------------------------------|-----------------------------------------------------------------------------|--------------------|----------|--|--|--|
| File Edit View Manage Rules Policy Topology Search Window Help |                  |                                                                                                    |                          |                                     |                                                                             |                    |          |  |  |  |
|                                                                |                  |                                                                                                    |                          |                                     |                                                                             |                    |          |  |  |  |
| 1 1 1 1 1 1 1 1 1 1 1 1 1 1 1 1 1 1 1                          |                  |                                                                                                    |                          |                                     |                                                                             |                    |          |  |  |  |
| \$ < < © B A O .                                               | Sec.             | urity - Standard 🔠                                                                                             | Address Translation - St | andard 🙀 QoS - S                    | tandard 🛄 Desktop S                                                         | ecurity - Standard |          |  |  |  |
| Retwork Objects     Workstation                                | NO.              | SOURCE                                                                                                    | DESTINATION              | SERVICE                             | ACTION                                                                      | TRACK              | INSTALL  |  |  |  |
|                                                                | 1                |                                                                                                    |                          | * Any                               | Edit prop                                                                   | erties             | Gateway: |  |  |  |
|                                                                | 2                | + CP_inside                                                                                                    | * Any                    | * Any                               | acc Est Entr                                                                | 1997               | Gateway: |  |  |  |
| Domain     OSE Device     Embedded Device     Group            |                  |                                                                                                    |                          |                                     | <ul> <li>G accept</li> <li>drop</li> <li>reject</li> <li>User Ac</li> </ul> | En .               |          |  |  |  |
| - W Logical Server<br>2 Address Range<br>- S Gateway Ouster    |                  | a a a de la como de la como de la como de la como de la como de la como de la como de la como de la como de la | e a constanta            | · · · · · ·                         | Client A                                                                    | uth<br>Auth        | 2        |  |  |  |
| Dynamic Object                                                 | Na<br>cisc<br>PD | ne<br>ocp                                                                                                    | 172.18.1<br>172.18.1     | 24.157 Checkpoi<br>24.158 PDX Firew | al Client Encrypt                                                           | iuno<br>ny         |          |  |  |  |

16. Com o IKE selecionado e realçado, clique em

| Encryption Properties               |         | × |
|-------------------------------------|---------|---|
| General                             |         |   |
| Encryption <u>s</u> chemes defined: |         |   |
| <u>E</u> dit                        |         |   |
| OK Cano                             | el Help |   |

17. Na janela Propriedades de IKE, altere as propriedades para concordar com as transformações IPsec de PIX no comando crypto ipsec transform-set rtptac esp-3des espmd5-hmac.Defina a opção Transform como Encryption + Data Integrity (ESP), defina Encryption Algorithm como 3DES, defina Data Integrity como MD5 e defina o Allowed Peer Gateway para corresponder ao gateway PIX externo (aqui chamado de PIX). Click

| IKE Properties                                 |                     |
|------------------------------------------------|---------------------|
| General                                        |                     |
| Transform                                      |                     |
| <ul> <li>Encryption + Data Integril</li> </ul> | ty (ESP)            |
| O Data Integrity Only (AH)                     |                     |
| Encryption Algorithm:                          | 3DES 💌              |
| <u>D</u> ata Integrity                         | MD5                 |
| <u>C</u> ompression method:                    | None                |
| <u>A</u> llowed Peer Gateway:                  | PIX 💌               |
| Use Perfect Forward Secrecy                    |                     |
| Use DH <u>G</u> roup:                          | Group 1 (768 bit) 💌 |
| Perform IP Pool NAT                            |                     |
|                                                |                     |
| OK Ca                                          | ancel Help          |
|                                                |                     |

Depois de configurar o <sup>CheckpointTM</sup> NG, salve a diretiva e selecione Policy > Install para ativá-

| la.                                                                                    |                                           |                                                                               |                                                                    |                             |       |          |  |  |
|----------------------------------------------------------------------------------------|-------------------------------------------|-------------------------------------------------------------------------------|--------------------------------------------------------------------|-----------------------------|-------|----------|--|--|
| CISCOCP - Check Point Policy                                                           | Editor - Standard                         |                                                                               | 3                                                                  |                             |       | . O X    |  |  |
| File Edit View Manage Rules                                                            | Policy Topology Search Window             | Help                                                                          |                                                                    |                             |       |          |  |  |
| 🖬 🛛 🕮 🛍   🐁                                                                            | Verify<br>Install                         | '= " × V                                                                      | 54 S 34                                                            |                             |       |          |  |  |
| ) °ta 🔲 💷 🌮 🛃 🤱                                                                        | Uninstall                                 | @                                                                             |                                                                    |                             |       |          |  |  |
| ₽ 🔄 🗠 💿 🖪 🗚 📀                                                                          | Access Lists                              | Address Translation - Standard 🗱 QoS - Standard 🛍 Desitop Security - Standard |                                                                    |                             |       |          |  |  |
| Workstation                                                                            | Install Users Database                    | DESTINATION                                                                   | SERVICE                                                            | ACTION                      | TRACK | INSTALL  |  |  |
| Ciscocp                                                                                | Gobal Properties                          | PoxINSIDE<br>CP_inside                                                        | * Any                                                              | C Encrypt                   | E Log | Gateway: |  |  |
| Podvstor                                                                               | 2 4 CP_inside                             | * Any                                                                         | * Any                                                              | 🔂 accept                    | E Log | Gateway: |  |  |
| - 😭 Domain<br>- 💽 OSE Device<br>- 🔠 Embedded Device<br>- 🎬 Group<br>- 🕎 Logical Server |                                           |                                                                               |                                                                    |                             |       |          |  |  |
| - R Address Range                                                                      |                                           |                                                                               |                                                                    |                             | ]     | <u> </u> |  |  |
| Gateway Cluster                                                                        | Name                                      | 1P                                                                            | Comment                                                            |                             |       |          |  |  |
| - Leg of some coject                                                                   | Clscocp<br>PDX<br>CP_inside<br>PDCIVeSIDE | 172.18.1<br>172.18.1<br>10.32.0.<br>192.168                                   | 24.157 Checkpoi<br>24.158 PEX Freev<br>0 CPINSIDE<br>10.0 Phinside | nt External IP<br>call<br>I |       |          |  |  |

A janela de instalação exibe notas de progresso à medida que a política é compilada.

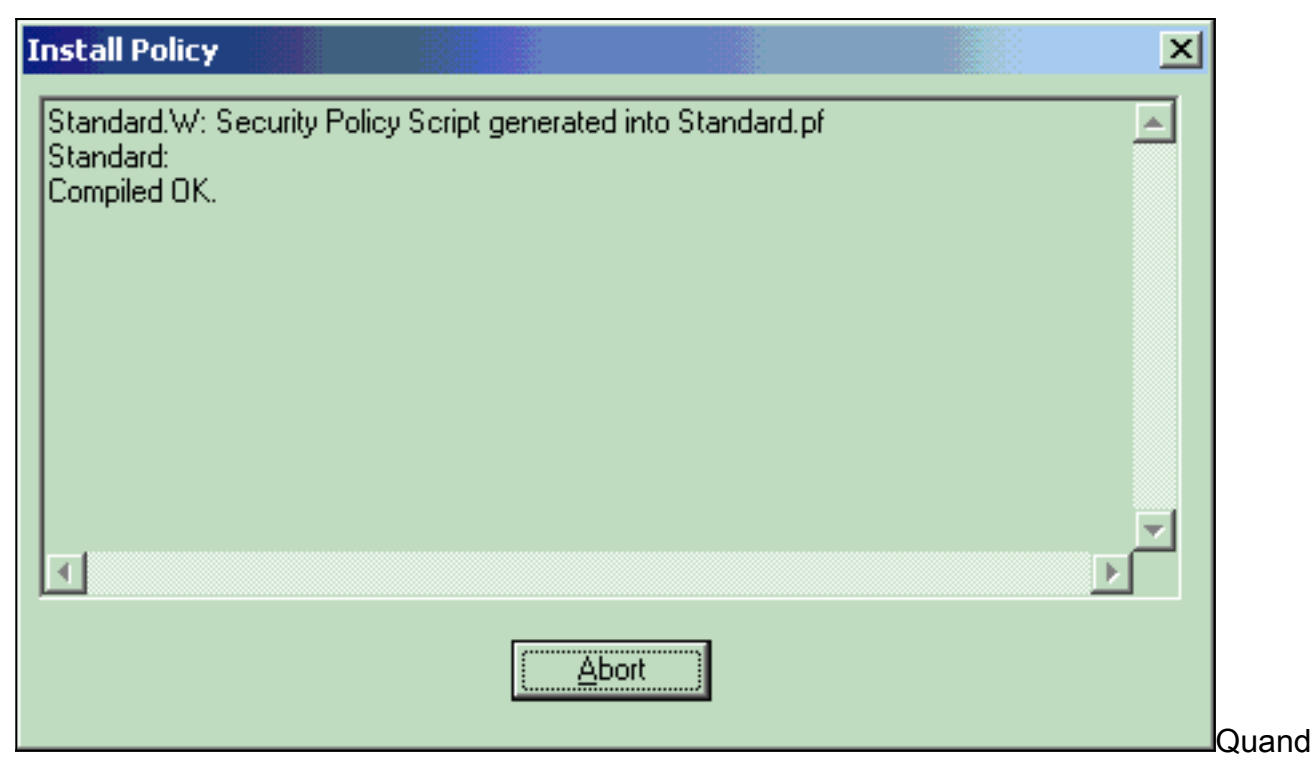

o a janela de instalação indicar que a instalação da política está concluída. Clique em **Fechar** para concluir o

 Install Policy

 Standard.W: Security Policy Script generated into Standard.pf

 Standard:

 Compiled OK.

 Installing VPN-1/FireWall-1 policy On: ciscocp ...

 VPN-1/FireWall-1 policy installed successfully on ciscocp...

 VPN-1/FireWall-1 policy Installation for all modules was successful

# **Verificar**

### Verificar a configuração do PIX

Use esta seção para confirmar se a sua configuração funciona corretamente.

A <u>Output Interpreter Tool (somente clientes registrados) (OIT) oferece suporte a determinados</u> <u>comandos show.</u> Use a OIT para exibir uma análise da saída do comando show.

Inicie um ping de uma das redes privadas para a outra rede privada para testar a comunicação entre as duas redes privadas. Nesta configuração, um ping foi enviado do lado do PIX (192.168.10.2) para a rede interna <sup>CheckpointTM</sup> NG (10.32.50.51).

• show crypto isakmp sa — Exibe todas as SAs IKE atuais em um peer.

```
show crypto isakmp sa
 Total : 1
 Embryonic : 0
              dst
                                       src
                                                                state
                                                                         pending created
   172.18.124.157
                   172.18.124.158
                                     QM_IDLE
                                                      0
                                                                 1

    show crypto ipsec sa — Exibe as configurações usadas pelas SAs atuais.

 PIX501A#show cry ipsec sa
 interface: outside
     Crypto map tag: rtprules, local addr. 172.18.124.158
    local ident (addr/mask/prot/port): (192.168.10.0/255.255.255.0/0/0)
    remote ident (addr/mask/prot/port): (10.32.0.0/255.255.128.0/0/0)
    current_peer: 172.18.124.157
      PERMIT, flags={origin_is_acl,}
     #pkts encaps: 19, #pkts encrypt: 19, #pkts digest 19
     #pkts decaps: 19, #pkts decrypt: 19, #pkts verify 19
     #pkts compressed: 0, #pkts decompressed: 0
     #pkts not compressed: 0, #pkts compr. failed: 0, #pkts decompress failed: 0
     #send errors 1, #recv errors 0
      local crypto endpt.: 172.18.124.158, remote crypto endpt.: 172.18.124.157
      path mtu 1500, ipsec overhead 56, media mtu 1500
      current outbound spi: 6b15a355
      inbound esp sas:
       spi: 0xced238c7(3469883591)
         transform: esp-3des esp-md5-hmac ,
         in use settings ={Tunnel, }
         slot: 0, conn id: 3, crypto map: rtprules
         sa timing: remaining key lifetime (k/sec): (4607998/27019)
         IV size: 8 bytes
         replay detection support: Y
      inbound ah sas:
      inbound pcp sas:
      outbound esp sas:
       spi: 0x6b15a355(1796580181)
         transform: esp-3des esp-md5-hmac ,
         in use settings ={Tunnel, }
         slot: 0, conn id: 4, crypto map: rtprules
         sa timing: remaining key lifetime (k/sec): (4607998/27019)
         IV size: 8 bytes
         replay detection support: Y
      outbound ah sas:
      outbound pcp sas:
```

#### Exibir status do túnel no ponto de controle NG

Vá para o Editor de políticas e selecione Janela > Status do sistema para exibir o status do túnel.

| 🐺 CISCOCP - Check Point System Status                                                |                      |  |  |  |
|--------------------------------------------------------------------------------------|----------------------|--|--|--|
| <u>File View M</u> odules <u>P</u> roducts <u>T</u> ools <u>W</u> indow <u>H</u> elp |                      |  |  |  |
| ) 🖸 🗉   🗛 🔢 🔦 🎫 🇞 📾 🚅 🍥 😪                                                            | <b>於</b>             |  |  |  |
| Modules IP Address                                                                   | VPN-1 Details        |  |  |  |
| E-12 CISCOCP                                                                         | Status: OK           |  |  |  |
| E ciscocp 172.18.124.157                                                             | Packets              |  |  |  |
| FireWall-1                                                                           | Encrypted: 20        |  |  |  |
| FloodGate-1                                                                          | Decrypted: 20        |  |  |  |
| Management                                                                           | Errors               |  |  |  |
| SVN Foundation                                                                       | Encryption errors: 0 |  |  |  |
| MPIN-1                                                                               | Decryption errors: 0 |  |  |  |
|                                                                                      | IKE events errors: 0 |  |  |  |
|                                                                                      | Hardware             |  |  |  |
|                                                                                      | HW Vendor Name: none |  |  |  |
|                                                                                      | HW Status: none      |  |  |  |
|                                                                                      |                      |  |  |  |

# **Troubleshoot**

#### Solucionar problemas da configuração do PIX

A <u>Output Interpreter Tool (somente clientes registrados) (OIT) oferece suporte a determinados</u> <u>comandos show.</u> Use a OIT para exibir uma análise da saída do comando show.

# Nota:Consulte Informações Importantes sobre Comandos de Depuração antes de usar comandos debug.

Use estes comandos para ativar as depurações no PIX Firewall.

- debug crypto engine Exibe mensagens de depuração sobre mecanismos de criptografia, que executam criptografia e descriptografia.
- debug crypto isakmp Exibe mensagens sobre eventos de IKE.

```
VPN Peer: ISAKMP: Added new peer: ip:172.18.124.157 Total VPN Peers:1
VPN Peer: ISAKMP: Peer ip:172.18.124.157 Ref cnt incremented to:1 Total VPN Peers:1
ISAKMP (0): beginning Main Mode exchange
crypto_isakmp_process_block: src 172.18.124.157, dest 172.18.124.158
OAK_MM exchange
ISAKMP (0): processing SA payload. message ID = 0
ISAKMP (0): Checking ISAKMP transform 1 against priority 1 policy
ISAKMP: encryption 3DES-CBC
ISAKMP: hash MD5
ISAKMP: default group 2
ISAKMP: auth pre-share
ISAKMP: life type in seconds
ISAKMP: life duration (VPI) of 0x0 0x1 0x51 0x80
ISAKMP (0): atts are acceptable. Next payload is 0
```

```
ISAKMP (0): SA is doing pre-shared key authentication using id type ID_IPV4_ADDR
return status is IKMP_NO_ERROR
crypto_isakmp_process_block: src 172.18.124.157, dest 172.18.124.158
OAK_MM exchange
ISAKMP (0): processing KE payload. message ID = 0
ISAKMP (0): processing NONCE payload. message ID = 0
ISAKMP (0): ID payload
next-payload : 8
type : 1
protocol : 17
port : 500
length : 8
ISAKMP (0): Total payload length: 12
return status is IKMP_NO_ERROR
crypto_isakmp_process_block: src 172.18.124.157, dest 172.18.124.158
OAK_MM exchange
ISAKMP (0): processing ID payload. message ID = 0
ISAKMP (0): processing HASH payload. message ID = 0
ISAKMP (0): SA has been authenticated
ISAKMP (0): beginning Quick Mode exchange, M-ID of 322868148:133e93b4 IPSEC(key_engine): got a
queue event...
IPSEC(spi_response): getting spi 0xced238c7(3469883591) for SA
from 172.18.124.157 to 172.18.124.158 for prot 3
return status is IKMP_NO_ERROR
ISAKMP (0): sending INITIAL_CONTACT notify
ISAKMP (0): sending NOTIFY message 24578 protocol 1
ISAKMP (0): sending INITIAL_CONTACT notify
crypto_isakmp_process_block: src 172.18.124.157, dest 172.18.124.158
OAK_QM exchange
oakley_process_quick_mode:
OAK OM IDLE
ISAKMP (0): processing SA payload. message ID = 322868148
ISAKMP : Checking IPSec proposal 1
ISAKMP: transform 1, ESP_3DES
ISAKMP: attributes in transform:
ISAKMP: encaps is 1
ISAKMP: SA life type in seconds
ISAKMP: SA life duration (basic) of 28800
ISAKMP: SA life type in kilobytes
ISAKMP: SA life duration (VPI) of 0x0 0x46 0x50 0x0
ISAKMP: authenticator is HMAC-MD5
ISAKMP (0): atts are acceptable. IPSEC(validate_proposal_request): proposal part #1,
(key eng. msg.) dest= 172.18.124.157, src= 172.18.124.158,
dest_proxy= 10.32.0.0/255.255.128.0/0/0 (type=4),
src_proxy= 192.168.10.0/255.255.255.0/0/0 (type=4),
protocol= ESP, transform= esp-3des esp-md5-hmac ,
lifedur= 0s and 0kb,
spi= 0x0(0), conn_id= 0, keysize= 0, flags= 0x4
ISAKMP (0): processing NONCE payload. message ID = 322868148
ISAKMP (0): processing ID payload. message ID = 322868148
ISAKMP (0): processing ID payload. message ID = 322868148
ISAKMP (0): processing NOTIFY payload 24576 protocol 3
spi 3469883591, message ID = 322868148
ISAKMP (0): processing responder lifetime
ISAKMP (0): processing NOTIFY payload 24576 protocol 3
spi 3469883591, message ID = 322868148
ISAKMP (0): processing responder lifetime
ISAKMP (0): Creating IPSec SAs
inbound SA from 172.18.124.157 to 172.18.124.158 (proxy 10.32.0.0 to 192.168.10.0)
has spi 3469883591 and conn_id 3 and flags 4
lifetime of 28800 seconds
lifetime of 4608000 kilobytes
outbound SA from 172.18.124.158 to 172.18.124.157 (proxy 192.168.10.0 to 10.32.0.0)
has spi 1796580181 and conn_id 4 and flags 4
```

lifetime of 28800 seconds lifetime of 4608000 kilobytesIPSEC(key\_engine): got a queue event... IPSEC(initialize\_sas): , (key eng. msg.) dest= 172.18.124.158, src= 172.18.124.157, dest\_proxy= 192.168.10.0/255.255.255.0/0/0 (type=4), src\_proxy= 10.32.0.0/255.255.128.0/0/0 (type=4), protocol= ESP, transform= esp-3des esp-md5-hmac , lifedur= 28800s and 4608000kb, spi= 0xced238c7(3469883591), conn\_id= 3, keysize= 0, flags= 0x4 IPSEC(initialize\_sas): , (key eng. msg.) src= 172.18.124.158, dest= 172.18.124.157, src\_proxy= 192.168.10.0/255.255.255.0/0/0 (type=4), dest\_proxy= 10.32.0.0/255.255.128.0/0/0 (type=4), protocol= ESP, transform= esp-3des esp-md5-hmac , lifedur= 28800s and 4608000kb, spi= 0x6b15a355(1796580181), conn\_id= 4, keysize= 0, flags= 0x4 VPN Peer: IPSEC: Peer ip:172.18.124.157 Ref cnt incremented to:2 Total VPN Peers:1 VPN Peer: IPSEC: Peer ip:172.18.124.157 Ref cnt incremented to:3 Total VPN Peers:1 return status is IKMP\_NO\_ERROR

#### Sumarização de rede

Quando várias redes internas adjacentes são configuradas no domínio de criptografia no ponto de verificação, o dispositivo pode resumi-las automaticamente em relação ao tráfego interessante. Se a lista de controle de acesso de criptografia (ACL) no PIX não estiver configurada para corresponder, o túnel provavelmente falhará. Por exemplo, se as redes internas de 10.0.0.0 /24 e 10.0.1.0 /24 estiverem configuradas para serem incluídas no túnel, elas podem ser resumidas em 10.0.0.0 /23.

#### Exibir logs NG do ponto de verificação

Selecione **Window > Log Viewer** para exibir os logs.

|    | CISCOCP - ( | Check Poi  | nt Log Vie | wer-    | [[w.k          | ig]    |           |              |                 |              | ē-+ikk+-%   |   |                                                                     |
|----|-------------|------------|------------|---------|----------------|--------|-----------|--------------|-----------------|--------------|-------------|---|---------------------------------------------------------------------|
| 64 | e Mode Er   | it Selecti | on yiew    | Icols   | : <u>Wi</u> ne | dow He | lp-       |              |                 |              |             |   |                                                                     |
| Ó  | 9 🤹 🗞       | Log        | ٣          | *       | A 1            | ₹ ±    | ۵ ک       | <b>1</b> 2 👼 | 📑 🚟 🛱           | 🇞 🔛 🔍        | 8 O I       | 1 |                                                                     |
|    | Date        | Time       | Produc     | t       | ::fiii         | Inter. | Orig      | Туре         | Action          | Source       | Destina     |   | lafo.                                                               |
| 0  | 23Aug2002   | 2 17:32:47 | VPN-       | 1 8 Fin | el/Vall        | 💽 da.  | ciscoop   | 🔳 log        | Ow key install  | PDC          | ciscocp     |   | IKE: Mein Mode completion.                                          |
| t. | 23Aug2000   | 17:32:47   | VPN-       | 1 8 Fin | ei/Vall        | 🕒 de . | . ciscocp | 📕 log        | D-w key install | POC          | ciscocp     |   | IKE: Quick Mode Received Notification from Peer: Initial Contact    |
| 2  | 23Aug2002   | 17:32:47   | W VPN-     | 1 & Fin | el/Vall        | 💽 da.  | . ciecocp | 🔳 log        | Dre key install | PIX          | ciscocp     |   | IKE: Quick Mode completion IKE IDs: subnet: 10.32.0.0 (mosk= 255.25 |
| з  | 23Aug2003   | 17:32:48   | EE VPN-    | 1 & Fin | el/Vall        | E 11.  | ciscoop   | 🔳 log        | 😡 decrypt       | 192.168 10.2 | 10.32.50.51 | 0 | ionp-type 0 ionp-code 0                                             |
| 4  | 23Aug2002   | 17:32:48   | WEN-       | 1 â Fin | el/Vall.       | 🕒 E1   | . ciscoop | 📕 log        | 🞑 decrypt       | 192.168.10.2 | 10.32.50.51 | 0 | icmp-type 8 icmp-code 0                                             |
| 5  | 23Aug2002   | 17:32:48   | Re VPN-    | 1 8.Fm  | el/Vall        | 🕒 🗈 .  | clecoop   | Iog          | 😡 decrypt       | 192.168.10.2 | 10.32.50.51 | 0 | icmp-type 0 icmp-code 0                                             |
| 6  | 23Aug2002   | 17:32:48   | VPN-       | 1 & Fin | eiVal          | 🕒 🛤    | ciscoop   | 🔳 log        | 🚘 decrypt       | 192.168.10.2 | 10.32.50.51 | 0 | ionp-type 8 ionp-code 8                                             |
|    |             |            |            |         |                |        |           |              |                 |              |             |   |                                                                     |

## Informações Relacionadas

- <u>Cisco PIX Firewall Software</u>
- Referências do comando Cisco Secure PIX Firewall
- Avisos de campo de produto de segurança (incluindo PIX)
- Solicitações de Comentários (RFCs)
- Suporte Técnico e Documentação Cisco Systems